curricuLAB<sup>®</sup> PHYWE

# **Monochromatisation of copper X-rays**

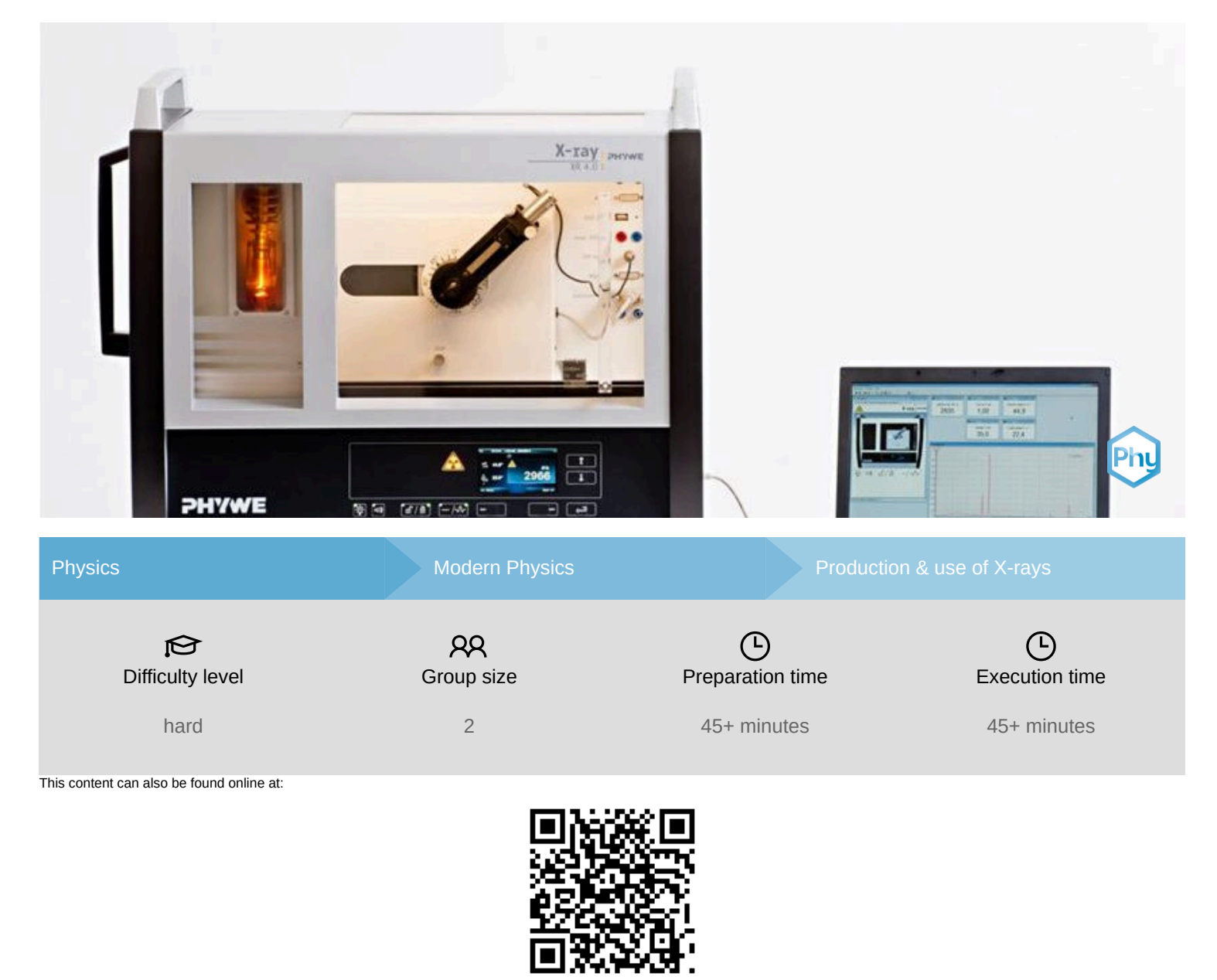

http://localhost:1337/c/5f6083f97e9d5b0003e1e6f5

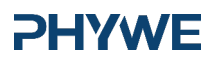

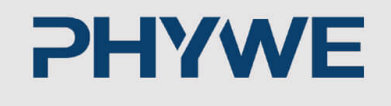

# **General information**

# **Application**

### **PHYWE**

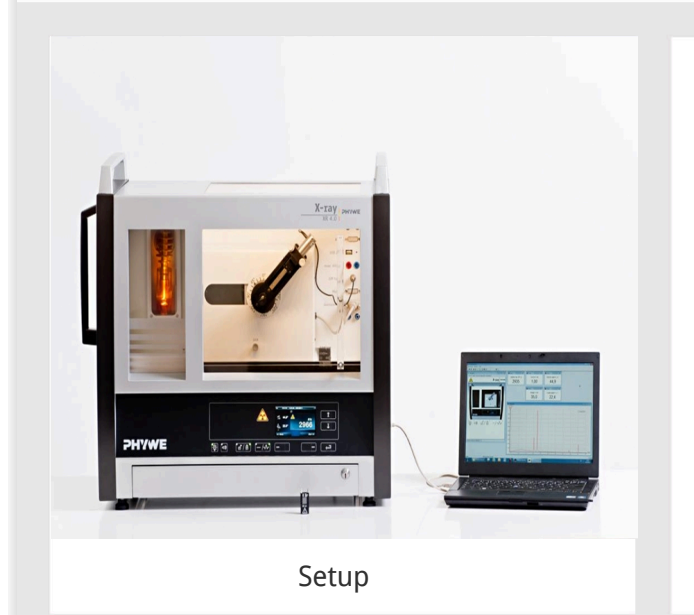

Most applications of X rays are based on their ability to pass through matter. Since this ability is dependent on the density of the matter, imaging of the interior of objects and even peaple becomes possible. This has wide usage in fields such as medicine or security.

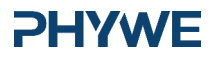

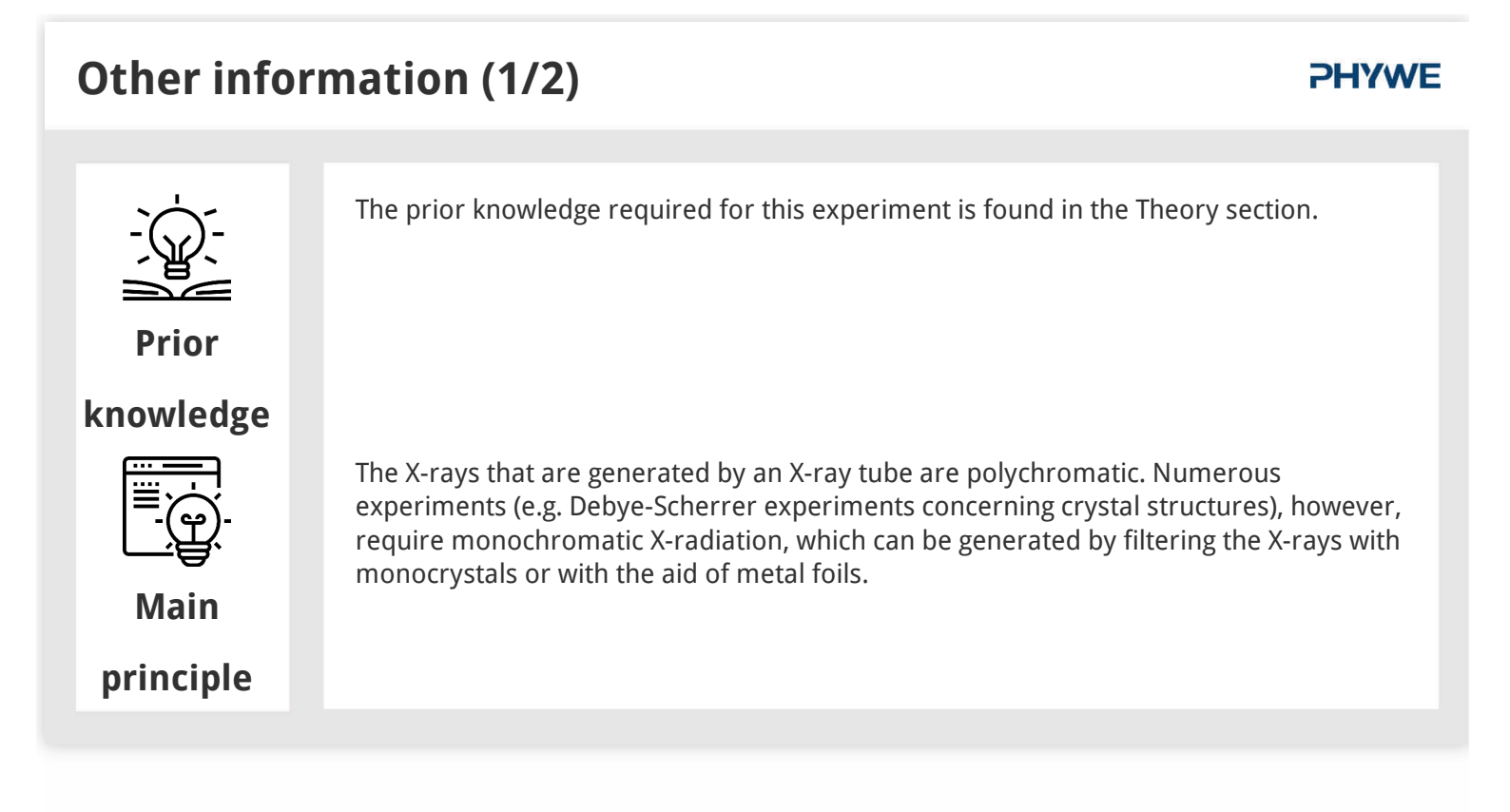

# Other information (2/2)

### **PHYWE**

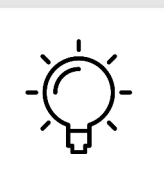

The goal of this experiment is to get to investigate the monochromatic characteristic X-radiation of copper.

Learning

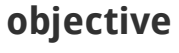

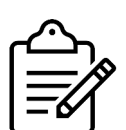

- 1. Analyse the intensity of the X-radiation of copper as a function of the Bragg angle and with the aid of LiF and KBr monocrystals. Determine the energy of the characteristic X-ray lines.
- 2. Use the LiF monocrystal to filter a characteristic line out of the polychromatic spectrum.

Tasks

3. Monochromatise the X-ray spectrum with the aid of a nickel filter.

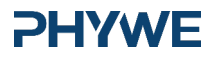

**Theory (1/2)** 

### **PHYWE**

The X-rays that are generated by an X-ray tube are polychromatic. Lines whose energies are not dependent on the anode voltage but on the anode material are superimposed on the bremsspectrum (see experiment P2540105). Since some experiments (Debye-Scherrer experiments concerning crystal struc-tures) require monochromatic X-radiation, this radiation is generated by filtration with monocrystals or with the aid of metal foils.

When X-rays of the wavelength  $\lambda$  impinge on the lattice planes of a monocrystal under the glancing angle  $\theta$ , the rays that are reflected on the lattice planes interfere with each other in a constructive manner provided that their path difference corresponds to an integral multiple of the wavelength. This situation is explained by Bragg's law:

 $2d\sin(\theta) = n\lambda$  (1)

) (d: interplanar spacing; n = 1, 2, 3,...)

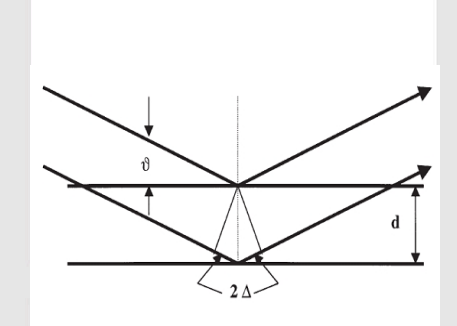

Fig. 1: Bragg scattering on a pair of lattice planes

# Theory (2/2)

### **PHYWE**

If the interplanar spacing d is known, the wavelength  $\lambda$  can be determined with the aid of the glancing angle  $\theta$ . The energy of the radiation then results from:

$$E = h \cdot f = \frac{hc}{\lambda}$$
 (2)

When combining (1) and (2), we obtain:

(3)

$$E = rac{n \cdot h \cdot c}{2d \cdot \sin(\theta)}$$

Note:

The data of the energy-level diagram were taken from the "Handbook of Chemistry and Physics", CRC Press Inc., Florida. Planck's constant h = 6.6256  $\cdot 10^{-34}$  Js

Velocity of light c = 2.9979  $\cdot 10^8 \frac{m}{s}$ 

Interplanar spacing LiF (200) d =  $2.014 \cdot 10^{-10} \text{m}$ 

Interplanar spacing KBr (200) d =  $3.290 \cdot 10^{-10}$  m

Equivalent 1 eV = 1.6021  $\cdot 10^{-19}$ J

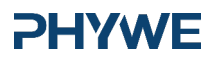

## Equipment

| Position | Material                                  | Item No. | Quantity |
|----------|-------------------------------------------|----------|----------|
| 1        | XR 4.0 expert unit, 35 kV                 | 09057-99 | 1        |
| 2        | XR 4.0 X-ray goniometer                   | 09057-10 | 1        |
| 3        | XR4 X-ray Plug-in Cu tube                 | 09057-51 | 1        |
| 4        | XRC 4.0 X-ray characteristics upgrade set | 09135-88 | 1        |

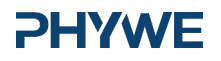

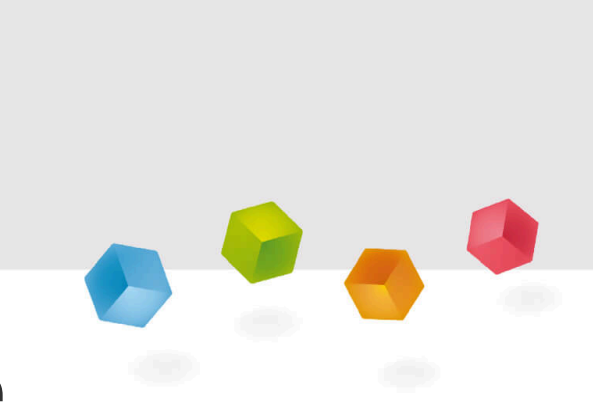

# **Setup and Procedure**

# Setup

Connect the goniometer and the Geiger-Müller counter tube to their respective sockets in the experiment chamber (see the red markings in Fig. 2). The goniometer block with the analyser crystal should be located at the end position on the right-hand side. Fasten the Geiger-Müller counter tube with its holder to the back stop of the guide rails. Do not forget to install the diaphragm in front of the counter tube (see Fig. 3). Insert a diaphragm tube with a diameter of 2 mm into the beam outlet of the tube plug-in unit.

**For calibration:** Make sure, that the correct crystal is entered in the goniometer parameters. Then, select "Menu", "Goniometer", "Autocalibration". The device now determines the optimal positions of the crystal and the goniometer to each other and then the positions of the peaks.

### **PHYWE**

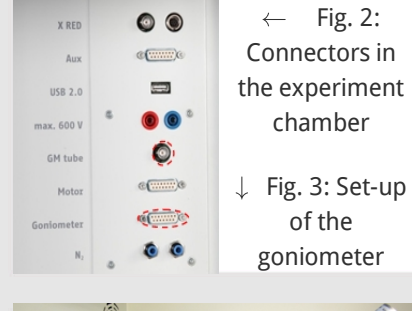

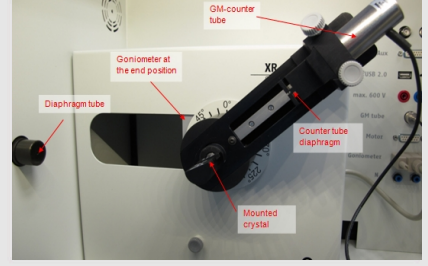

6/12

**PHYWE** 

# Procedure (1/4)

- Connect the X-ray unit via the USB cable to the USB port of your computer (the correct port of the X-ray unit is marked in Figure 4).
- Start the "measure" program. A virtual X-ray unit will be displayed on the screen.
- You can control the X-ray unit by clicking the various features on and under the virtual X-ray unit. Alternatively, you can also change the parameters at the real X-ray unit. The program will automatically adopt the settings.

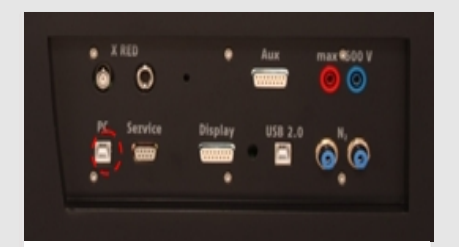

Fig. 4: Connection of the computer

# Procedure (2/4)

|                               | X-ray PHYWE                |
|-------------------------------|----------------------------|
|                               | _                          |
|                               |                            |
| For setting the<br>X-ray tube | For setting the goniometer |
| ີ-ຕິ- ຝາ)                     | ភ្/ <b>អ</b> ៉េ– / ៱/ ៲ំ   |

Fig. 5: Part of the user interface of the software

| rouge property          | form                  |   |                     |            |
|-------------------------|-----------------------|---|---------------------|------------|
| X914.0:X-ray Gonianeter |                       |   | Instruction manual  |            |
| Dider No. 09057:53      |                       |   | www.phymet.com      |            |
| rvice adjuste           | uerits.               |   |                     |            |
| fode                    | 1.2 coupling mode     | * | Detector angle      | (0.0 · · · |
| Dystal                  | [LF (100); d=201,4 pm |   | Crystal start angle | 4.0 *      |
| boober                  | No absorber           | * | Contai stop angle   | 98.0       |
|                         |                       |   | Costal increment    | 0.1 *      |
|                         | Calibrate             |   | Integration line    | 40 .       |

Fig 6: Settings of the goniometer (LiF crystal)

- Click the experiment chamber (see the red marking in Figure 5) to change the parameters for the experiment. Select the parameters as shown in Figure 6 for the LiF crystal. If you use the KBr crystal, select a start angle of 3° and a stop angle of 75°.
  - If you click the X-ray tube (see the red marking in Figure 5), you can change the voltage and current of the X-ray tube. Select the parameters as shown in Fig. 7.

| XR4.0 X-ray Plug-in W tube | Instruction manual |  |
|----------------------------|--------------------|--|
| Order number 09057-80      | www.phywe.com      |  |
| ube adjustments            |                    |  |
| ube voltage                | 35,0 × kV          |  |
| mission current            | 1.0 mA             |  |

Fig 7: Voltage and current settings

# **PHYWE**

7/12

| Procedure (3/4)                                                                                   |                                                                                  |                                                                                 |  |  |  |  |
|---------------------------------------------------------------------------------------------------|----------------------------------------------------------------------------------|---------------------------------------------------------------------------------|--|--|--|--|
|                                                                                                   |                                                                                  |                                                                                 |  |  |  |  |
| $\circ~$ Start the measurement by clicking the r                                                  | ed circle:                                                                       | Data processing Would you like to  Second al data to measure C clear all values |  |  |  |  |
| $\circ$ After the measurement, the following w                                                    | /indow appears:                                                                  | C Keep current processed values                                                 |  |  |  |  |
|                                                                                                   | Overview of the goniometer                                                       | and X-ray unit settings for task 1:                                             |  |  |  |  |
| <ul> <li>Select the first item and confirm by<br/>clicking OK. The measured values wil</li> </ul> | • 1:2 coupling mode                                                              |                                                                                 |  |  |  |  |
| now be transferred directly to the<br>"measure" software.                                         | $\circ$ Gate time 2 s; angle step width 0.1°                                     |                                                                                 |  |  |  |  |
| <ul> <li>At the end of this manual, you will<br/>find a brief introduction to the</li> </ul>      | <ul> <li>Scanning range 4°-55° (LiF<br/>monocrystal)</li> </ul>                  | monocrystal) and 3°-75° (KBr                                                    |  |  |  |  |
| evaluation of the resulting spectra.                                                              | $\circ$ Anode voltage U <sub>A</sub> = 35 kV; anode curren I <sub>A</sub> = 1 mA |                                                                                 |  |  |  |  |

# Procedure (4/4)

# Task 2: Monochromatisation with the aid of monocrystals

If only a narrow range of the polychromatic spectrum (e.g. the characteristic  $K_{\alpha}$  line) is required, the goniometer settings must be changed as follows: The analyser crystal is set to its glancing angle position  $\theta = 22.6^{\circ}$  (n = 1) in a fixed manner. The Geiger-Müller detector turns around the analyser crystal, e.g. around the following scanning range: start angle 20° <  $2\theta$  < stop angle 70°. The corresponding goniometer settings can be found in Figure 8.

### Task 3: Monochromatisation with the aid of filters

The procedure for this task corresponds to the procedure for task 1. In this case, however, the diaphragm tube (2 mm) must be replaced with the nickel filter.

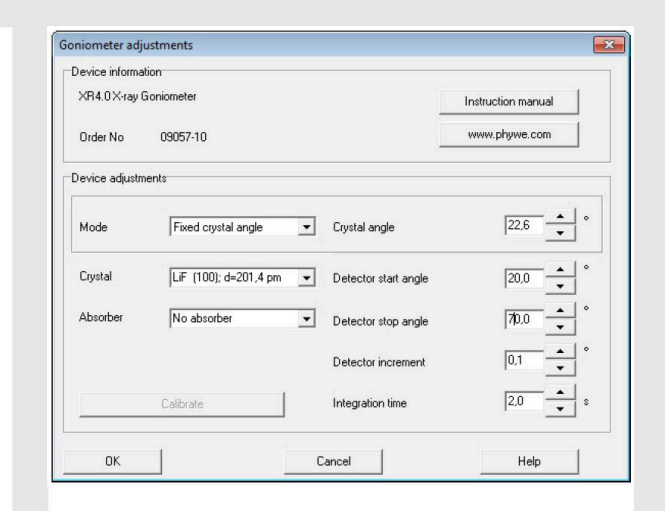

Fig 8: Goniometer settings; task 2

8/12

### **PHYWE**

# **Evaluation**

# Task 1

### Task 1: Analysis of the X-ray spectrum with LiF and KBr monocrystals

Figure 9 shows the intensity of X-ray spectrum of molybdenum as a function of the glancing angle  $\theta$ , with the LiF crystal used as the analyser.

Table 1 shows the energy values for the characteristic X-ray lines that result from the glancing angles  $\theta$  of the characteristic lines in Figure 9 and from the interplanar spacing (d = 201.4 pm) of the analyser crystal in accordance with (3).

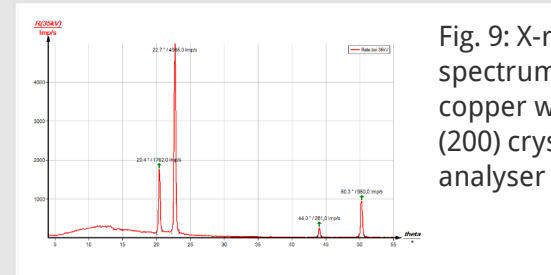

Fig. 9: X-ray spectrum of copper with a LiF (200) crystal as the

**PHYWE** 

### Glancing angle $\theta$ Energy values

| <i>θ</i> = 22.7°; n = 1 | ${ m E}_{{ m K}_{lpha}}$ = 7.974 keV |
|-------------------------|--------------------------------------|
| <i>θ</i> = 20.4°; n = 1 | ${ m E}_{{ m K}_{lpha}}$ = 8.830 keV |
| <i>θ</i> = 50.3°; n = 2 | ${ m E}_{{ m K}_{lpha}}$ = 8.005 keV |
| <i>θ</i> = 44.0°; n = 2 | ${ m E}_{ m K_{lpha}}$ = 8.857 keV   |

**PHYWE** 

www.phywe.de

## Task 2

### **PHYWE**

# Task 2: Monochromatisation with the aid of monocrystals

Figure 10 shows that only around an angle of  $2\theta = 45^{\circ}$  X-rays leave the analyser crystal.

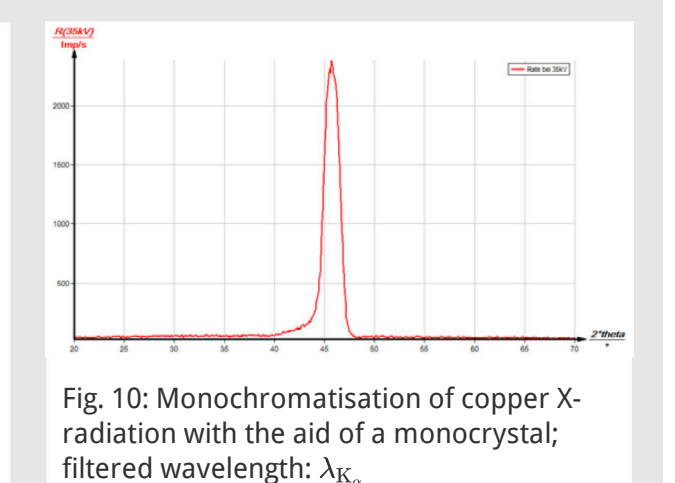

# Task 3

### **PHYWE**

### Task 3: Monochromatisation with the aid of absorption foils

If a thin metal foil of the thickness x is brought into the path of an X-ray beam of the energy E and intensity  $I_0$ , the intensity behind the foil is as follows due to absorption:

 $I(E, x) = I_0 e^{-\mu(E) \cdot x}$  ( $\mu[cm^{-1}]$  = linear absorption coefficient). (4)

Although the absorption coefficient is dependent on the energy, it generally shows no dramatic change within an energy interval of several keV. This changes dramatically, however, when the energy of the X-ray quanta is sufficiently high to eject electrons from the lower energy levels of the atoms of the absorber material. In such a case, the absorption course shows a so-called absorption edge. Nickel, for example, is able to absorb the energy of the characteristic  $K_{\beta}$  line of copper nearly completely, because the energy of the K level of nickel is slightly smaller than the energy of the  $K_{\beta}$  line. The energy of the characteristic  $K_{\alpha}$  line of copper, on the other hand, is too small for ionising nickel on the K shell. As a result, the intensity of the  $K_{\alpha}$  line is reduced only slightly by the nickel filter in accordance with (4).

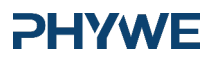

www.phywe.de

# Task 3 (part 2)

### **PHYWE**

Figure 11 shows the result of the analysis of the X-ray spectrum of copper with a nickel filter and a LiF monocrystal as the analyser. By approximation, the intensity of a spectral line is proportional to the intensity maximum of the line. Based on this approximation, the comparison of both spectra of Figures 9 and 11 (for n = 1) shows that the intensity ratio  $I(K_{\alpha})/I(K_{\beta})$  has been drastically increased due to the filtration.

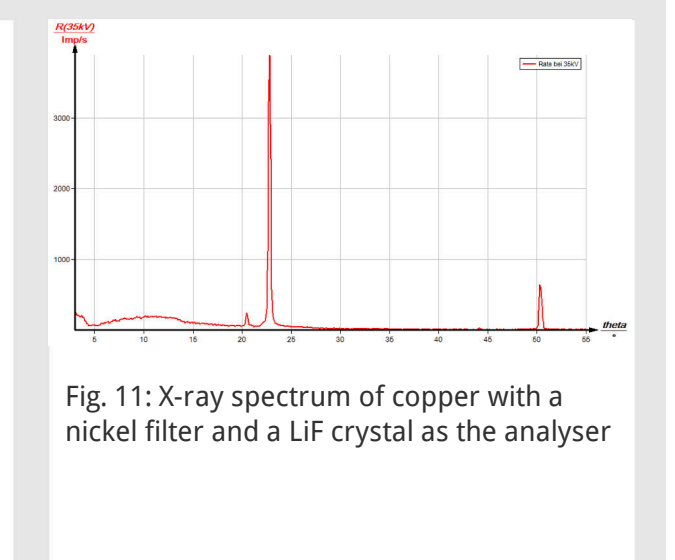

# Task 3 (part 3)

### **PHYWE**

If a KBr monocrystal is used as the analyser, the results are the same in terms of the reduction of the intensity of the  $K_{\beta}$  line (Figs. 12 and 13).

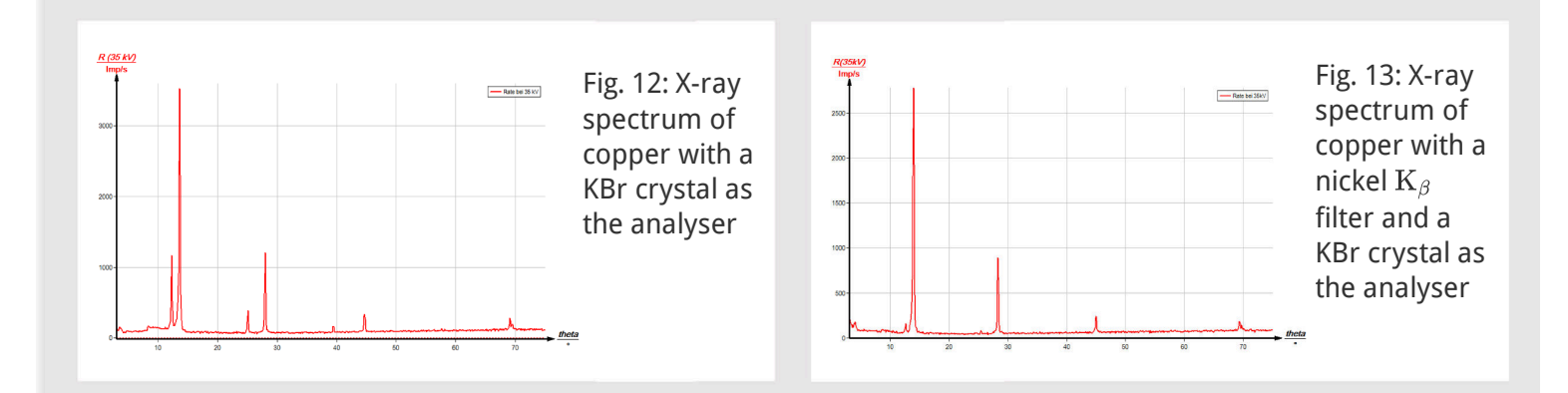

11/12

# Note

### "measure" software

With the "measure" software, the peaks in the spectrum can be determined rather easily:

- Click the button 🕂 "Mark" and select the area for the peak determination.
- Click the button 🕍 "Peak analysis".
- The window "Peak analysis" appears (see Fig. 14). Then, click "Calculate".
- If not all of the desired peaks (or too many of them) are calculated, readjust the error tolerance accordingly.
- $\circ\;$  Select "Visualise results" in order to display the peak data directly in the spectrum.

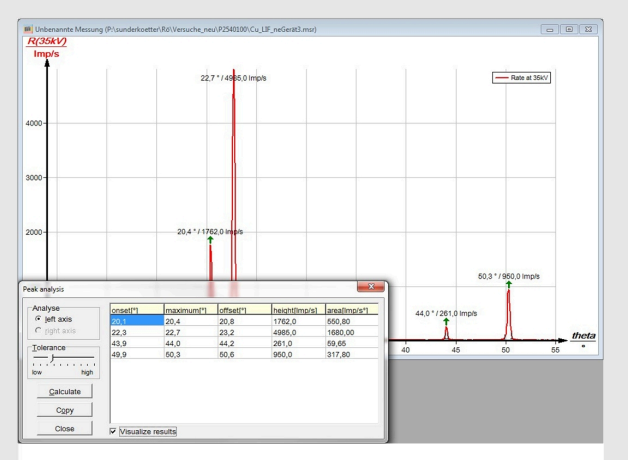

Fig. 14: Automatic peak analysis with "measure"

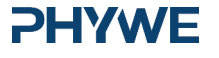

www.phywe.de